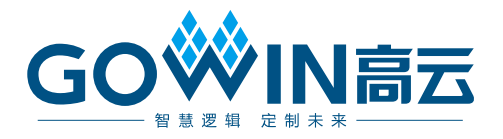

## Gowin Basic FIR Filter 用户指南

IPUG542-1.0, 2019-02-25

#### 版权所有©2019 广东高云半导体科技股份有限公司

未经本公司书面许可,任何单位和个人都不得擅自摘抄、复制、翻译本文档内容的部分或全部,并不得以任何形式传播。

#### 免责声明

本文档并未授予任何知识产权的许可,并未以明示或暗示,或以禁止发言或其它方式授予任 何知识产权许可。除高云半导体在其产品的销售条款和条件中声明的责任之外,高云半导体 概不承担任何法律或非法律责任。高云半导体对高云半导体产品的销售和/或使用不作任何 明示或暗示的担保,包括对产品的特定用途适用性、适销性或对任何专利权、版权或其它知 识产权的侵权责任等,均不作担保。高云半导体对文档中包含的文字、图片及其它内容的准 确性和完整性不承担任何法律或非法律责任,高云半导体保留修改文档中任何内容的权利, 恕不另行通知。高云半导体不承诺对这些文档进行适时的更新。 版本信息

| 日期         | 版本  | 说明    |
|------------|-----|-------|
| 2019/02/25 | 1.0 | 初始版本。 |

## 目录

| 图   | 日求                               | İ  |
|-----|----------------------------------|----|
| 表   | 目录                               | i  |
| 1   | 关于本手册                            |    |
|     | 1.1 手册内容                         |    |
|     | 1.2 适用产品                         |    |
|     | 1.3 相关文档                         |    |
|     | 1.4 术语、缩略语                       |    |
|     | 1.5 拉木文持与反馈                      |    |
| 2   | 概述                               |    |
|     | 2.1 Basic FIR Filter IP 介绍       |    |
|     | 2.2 主要特征                         |    |
|     | 2.3 最大频率                         |    |
|     | 2.4 资源利用                         |    |
| 3   | 端口描述                             |    |
| 4 ( | GUI 参数                           |    |
|     | 4.1 概述                           |    |
| 5   | 工作原理                             |    |
|     | 5.1 算法简介                         |    |
|     | 5.2 Gowin Basic FIR Filter IP 实现 |    |
| 6   | 时序说明                             |    |
|     | 6.1 系数输入时序                       |    |
|     | 6.2 数据输入时序                       |    |
|     | 6.3 数据输出时序                       |    |
|     | 6.4 ini                          |    |
|     | 6.5 输入间隔                         |    |
|     | <b>配置及调田</b>                     | 1. |

i

## 图目录

| 图 3-1 Basic FIR Filter 接口框图          | . 5  |
|--------------------------------------|------|
| 图 5-1 Gowin Basic FIR Filter IP 实现框图 | . 7  |
| 图 6-1 系数写入时序                         | . 9  |
| 图 6-2 数据输入时序                         | . 10 |
| 图 6-3 数据输出时序                         | . 11 |
| 图 7-1 打开 Basic FIR Filter IP 核       | . 12 |
| 图 7-2 Basic FIR Filter IP 核配置界面      | . 13 |
| 图 7-3 Help 文档                        | . 14 |

## 表目录

| 表 1-1 术语、缩略语                     | 2 |
|----------------------------------|---|
| 表 2-1 Basic FIR Filter IP        | 3 |
| 表 2-2 Basic FIR Filter 占用资源      | 4 |
| 表 3-1 Basic FIR Filter 的 IO 端口列表 | 5 |
| 表 4-1 GUI 参数表                    | 6 |

## **1** 关于本手册

#### 1.1 手册内容

Gowin Basic FIR Filter 用户指南主要内容包括功能简介、信号定义、端口描述、时序说明、配置调用、参考设计等。主要用于帮助用户快速了解 Gowin Basic FIR Filter IP 的产品特性、特点及使用方法。

## 1.2 适用产品

本手册中描述的信息适用于以下产品:

- 1. GW1N 系列 FPGA 产品: GW1N-2、GW1N-2B、GW1N-4、GW1N-4B、GW1N-6、GW1N-9
- 2. GW1NR 系列 FPGA 产品
- 3. GW2A 系列 FPGA 产品
- 4. GW2AR 系列 FPGA 产品

### 1.3 相关文档

通过登录高云半导体网站 <u>www.gowinsemi.com.cn</u>可以下载、查看以下 相关文档:

- 1. GW1N 系列 FPGA 产品数据手册
- 2. GW1NR 系列 FPGA 产品数据手册
- 3. GW2A 系列 FPGA 产品数据手册
- 4. GW2AR 系列 FPGA 产品数据手册
- 5. Gowin 云源软件用户指南

## 1.4 术语、缩略语

表 1-1 中列出了本手册中出现的相关术语、缩略语及相关释义。

表 1-1 术语、缩略语

| 术语、缩略语 | 全称                            | 含义        |
|--------|-------------------------------|-----------|
| FPGA   | Field Programmable Gate Array | 现场可编辑门阵列  |
| FIR    | Finite Impulse Response       | 有限长单位冲激响应 |
| IP     | Intellectual Property         | 知识产权      |
| DSP    | Digital Signal Processing     | 数字信号处理    |
| BSRAM  | Block SRAM                    | 块状静态随机存储器 |

## 1.5 技术支持与反馈

高云半导体提供全方位技术支持,在使用过程中如有任何疑问或建议,可直接与公司联系:

网址: <u>www.gowinsemi.com.cn</u>

E-mail: <u>support@gowinsemi.com</u>

Tel: +86 755 8262 0391

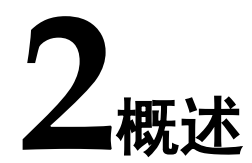

### 2.1 Basic FIR Filter IP 介绍

Gowin Basic FIR Filter IP 是一个直接通过相乘、累加计算实现的基础结构的 FIR 滤波器。该 IP 控制时序简单,阶数可配置范围大,可根据 DSP 资源情况自行配置内部乘法阵列的长度。且当抽头数量较大时,使用 BSRAM 实现了数据及系数的存储,节省了大量逻辑资源。

| 表 2-1 Bas | sic FIR | Filter | IP |
|-----------|---------|--------|----|
|-----------|---------|--------|----|

| Basic FIR Filter IP |                            |
|---------------------|----------------------------|
| IP 核应用              |                            |
|                     | ● GW1N 系列: GW1N-2、GW1N-2B、 |
|                     | GW1N-4、GW1N-4B、GW1N-6、     |
| 龙中主持                | GW1N-9                     |
| 心月又讨                | ● GW1NR 系列                 |
|                     | ● GW2A 系列                  |
|                     | ● GW2A 系列                  |
| 逻辑资源                | 请参见表 2-2。                  |
| 交付文件                |                            |
| 设计文件                | Verilog (encrypted)        |
| 参考设计                | Verilog                    |
| TestBench           | Verilog                    |
| 测试设计流程              |                            |
| 综合软件                | Synplify_Pro               |
| 应用软件                | GoWinYunYuan               |

### 2.2 主要特征

- 输入数据位宽可配置
- 系数位宽可配置
- 抽头数量支持 16-2048 可配置
- 乘法器阵列长度可配置

#### 2.3 最大频率

Basic FIR Filter IP 的最大频率主要根据所用器件的速度等级(speed grade of the devices )确定,可达到 100M。

#### 2.4 资源利用

通过 Verilog 语言实现 Basic FIR Filter,因对 IP 的配置不同,其资源利用情况会有很大不同;此外,因使用器件的密度、速度和等级不同,其性能和资源利用情况也可能不同。

下表为 Basic FIR Filter IP 当输入数据位宽及系数位宽都选择为 18bits 时一些典型配置下的资源利用情况。

| 器件系列    | 速度<br>等级      | Mult Array length | Tapsize<br>(抽头数量) | LOGICS | REGS | DSP<br>Macros | BSRAMS |
|---------|---------------|-------------------|-------------------|--------|------|---------------|--------|
|         |               | 2                 | 32                | 327    | 395  | 1             | 0      |
|         | GW2A-55 C8/I7 | 2                 | 1024              | 337    | 373  | 1             | 4      |
|         |               | C8/I7 4           | 32                | 629    | 570  | 3             | 0      |
| GWZA-55 |               |                   | 1024              | 603    | 511  | 3             | 8      |
|         |               |                   | 32                | 1973   | 1254 | 6             | 0      |
|         |               | 0                 | 1024              | 1789   | 1107 | 6             | 16     |

#### 表 2-2 Basic FIR Filter 占用资源

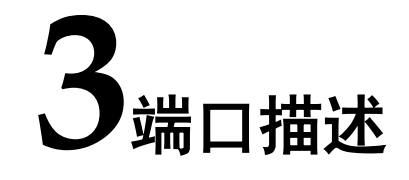

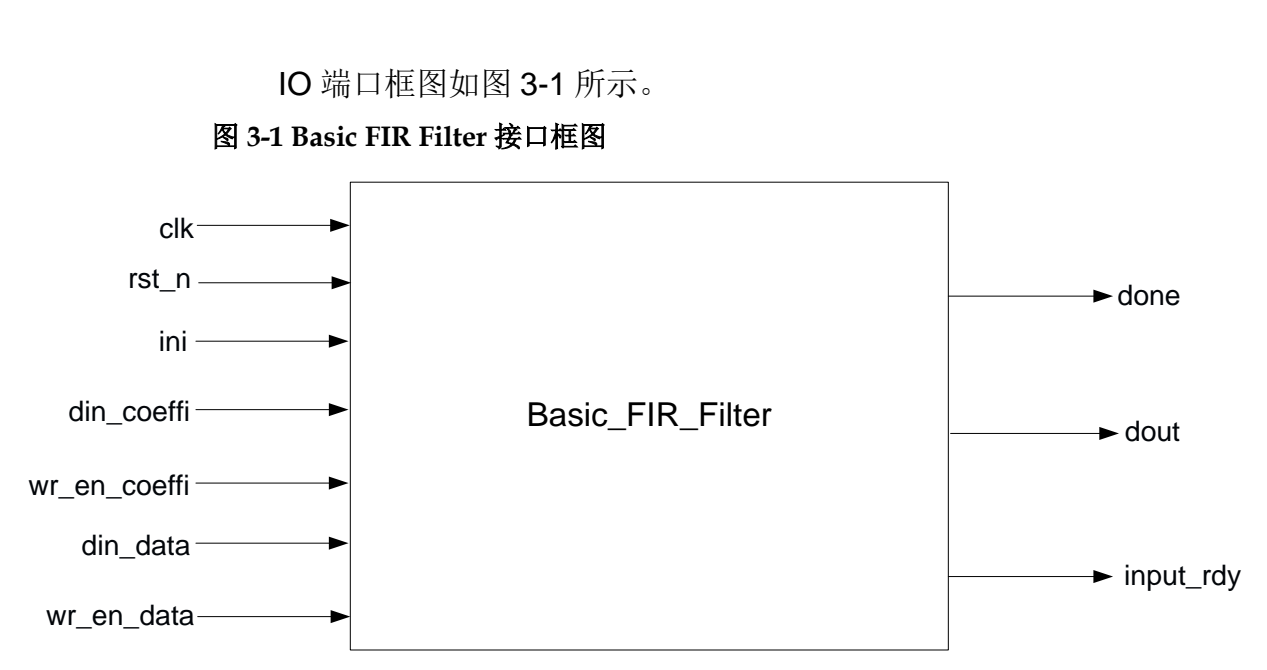

IO 端口列表如表 3-1 所示。

#### 表 3-1 Basic FIR Filter 的 IO 端口列表

| 信号           | 方向     | 位宽    | 描述                      |  |
|--------------|--------|-------|-------------------------|--|
| rst_n        | Input  | 1     | 复位信号,低电平有效              |  |
| clk          | Input  | 1     | 时钟信号                    |  |
| ini          | Input  | 1     | 初始化信号,用于给数据存储器清零        |  |
| wr_en_data   | Input  | 1     | 输入数据写使能信号               |  |
| din_data     | Input  | 12-24 | 输入数据                    |  |
| wr_en_coeffi | Input  | 1     | 输入系数写使能信号               |  |
| din_coeffi   | lutput | 12-24 | 输入系数                    |  |
| dout         | Output | 54    | 输出信号,即滤波结果              |  |
| done         | Output | 1     | 输出指示信号,高电平时表示滤波完成,输出为有效 |  |
| input_rdy    | Output | 1     | 表示一次计算周期完成,可再次输入数据      |  |

# **4**<sub>GUI 参数</sub>

## 4.1 概述

Basic FIR Filter 提供了相关参数,供用户根据实际需求进行配置,具体如表 4-1 所示。

#### 表 4-1 GUI 参数表

| 序号 | 参数名称                    | 选项      | 描述                 |
|----|-------------------------|---------|--------------------|
| 1  | Mult Array Length       | 2/4/8   | 乘法器阵列长度            |
| 2  | tapsize                 | 16-2048 | 抽头数,必须是乘法器阵列长度的整数倍 |
| 3  | Input data width        | 12-24   | 输入数据位宽             |
| 4  | Input coefficient width | 12-24   | 输入系数位宽             |

# **5**<sub>工作原理</sub>

#### 5.1 算法简介

Basic FIR(Finite Impulse Response) Filter,基础有限长单位冲激响应滤 波器,其计算公式如下:

$$y[n] = b_0 x[n] + b_1 x[n-1] + \dots + b_N x[n-N]$$
$$= \sum_{i=0}^{N} b_i \cdot x[n-i]$$

### 5.2 Gowin Basic FIR Filter IP 实现

图 5-1 Gowin Basic FIR Filter IP 实现框图

Mult\_Array\_Length = 2

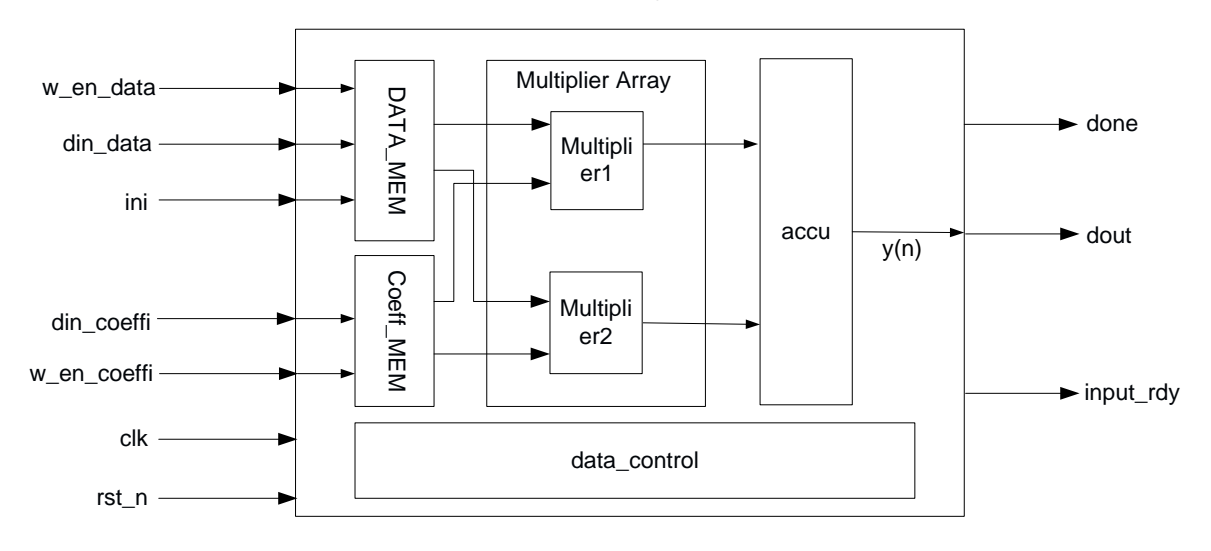

Mult Array Length = 2 时 Basic FIR Filter IP 实现框图如图 5-1 所示。内 部主要由数据存储器 DATA\_MEM、系数存储器 Coeff\_MEM、乘法器阵列 Multiplier Array、累加器 accu 及数据控制模块 data\_control 组成。当乘法器 阵列长度配置不同时,乘法器阵列中乘法器数量也将随之改变。且当抽头数 量较大时,数据存储器 DATA\_MEM、系数存储器 Coeff\_MEM 使用 BSRAM 实现,可在极大程度上节省其他逻辑资源。

# **6**时序说明

Basic FIR Filter IP 输入时序控制信号有

- 1. rst\_n: 复位信号,低电平有效;
- 2. ini: 初始化信号,用于给数据存储器置零;
- 3. wr\_en\_data: 输入数据写使能信号;
- 4. wr\_en\_coeffi: 输入系数写使能信号;
- 注!

请勿同时进行多项时序控制,否则将导致计算结果出现错误。

以下将分别对各时序进行说明。

#### 6.1 系数输入时序

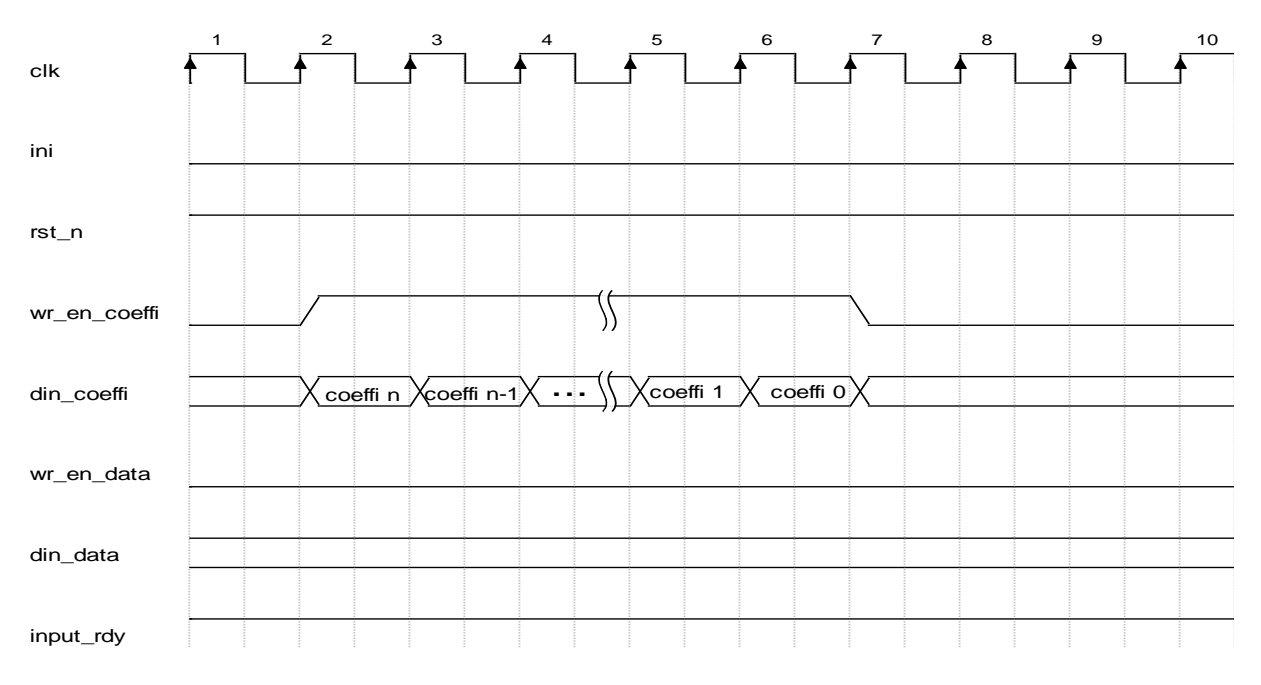

#### 图 6-1 系数写入时序

系数输入时序如上图 6-1 所示。在输入系数的同时,需要将输入系数写使能信号拉高。当时钟上升沿到来时,若输入系数写使能信号为高电平,此时的系数将被写入。系数写入个数应与 IP 配置抽头数一致,如果超出,则

会覆盖之前写入的系数。需要注意的是,若滤波器形式如下:  $y[n] = b_0 x[n] + b_1 x[n-1] + \dots + b_N x[n-N]$ 

在写入系数时,需要以 $b_N$ 、 $b_{N-1}$ 、 $b_{N-2}$ … $b_1$ 、 $b_0$ 的顺序写入。

## 6.2 数据输入时序

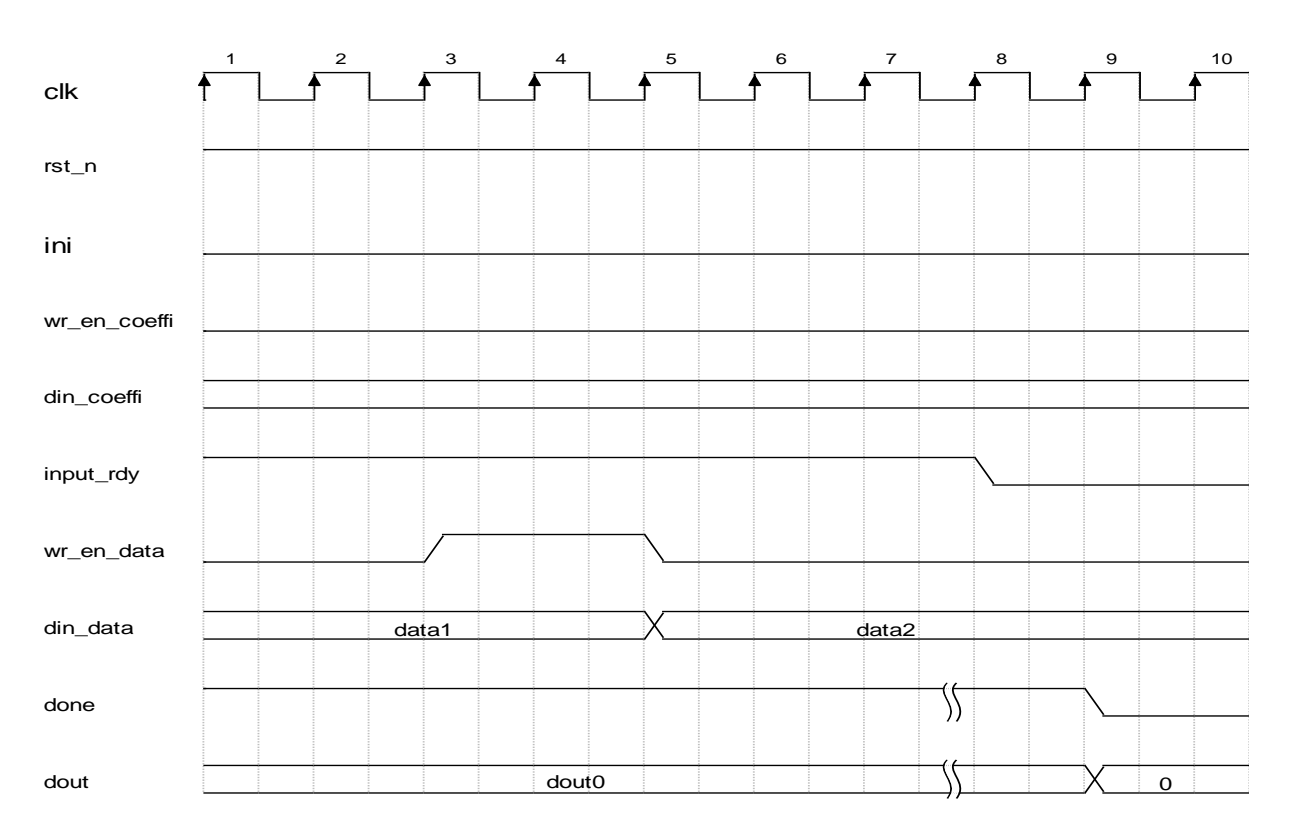

图 6-2 数据输入时序

数据输入时序如图 6-2 所示。当 input\_rdy 信号为高时,表明此时 IP 可 输入数据。需要输入数据时,拉高 wr\_en\_data 信号,Basic FIR Filter IP 将 输入 wr\_en\_data 最后一个高电平时的 din\_data (如图 6-2 中,第五个时钟 上升时,IP 将输入此时的 data1 进行计算)。延时三个周期后,input\_rdy 信 号置零,请等待 input\_rdy 信号再次拉高后再输入下一个数据。

## 6.3 数据输出时序

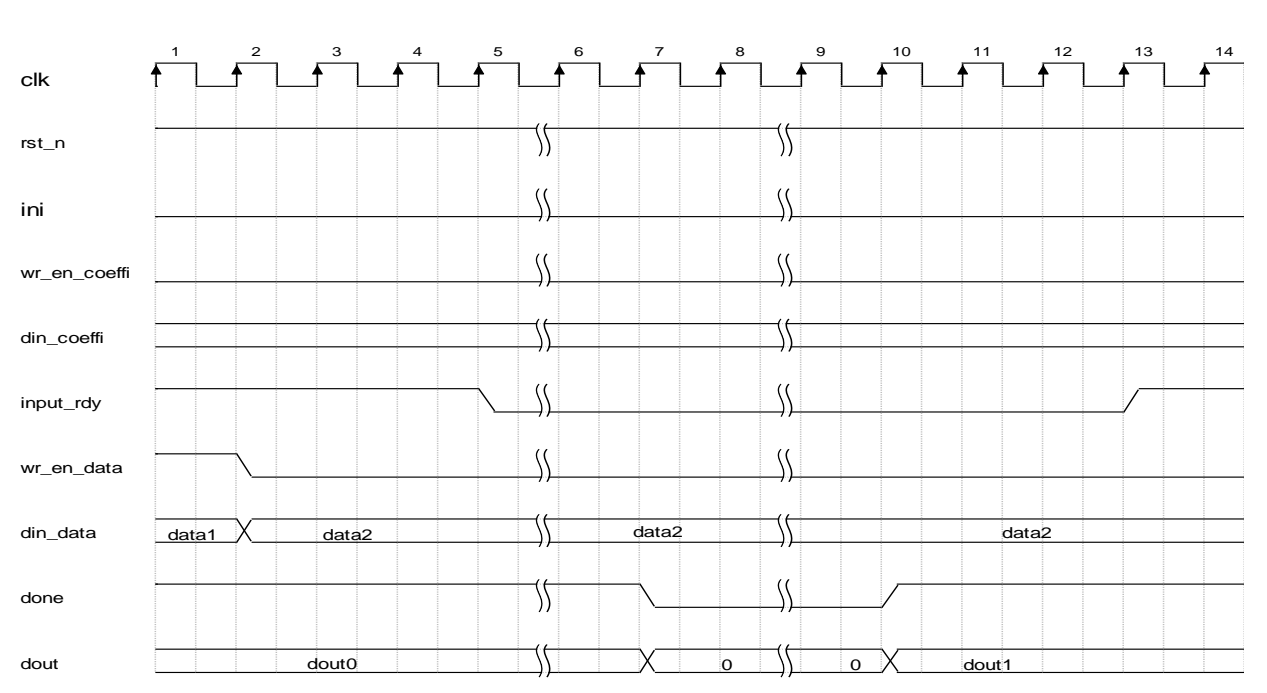

图 6-3 数据输出时序

数据输出时序如上图 6-3 所示。当完成一次写数据后,延迟若干个周期 后输出指示信号 done 及输出信号 dout 将置零。又经过一段时间的计算时间 后,done 信号将拉高,表明计算已完成,同时 dout 将输出。再经过三个时 钟周期的延时,input rdy 信号将拉高,表示可再次输入数据。

#### 6.4 ini

ini 信号用于初始化数据存储器中的存储的输入数据,初始化的时钟周期 数需要大于滤波器抽头数。

#### 6.5 输入间隔

因为 Basic FIR Filter IP 涉及到大量的数学计算,所以计算过程耗费较多时间。如果一次计算过程没有完成(input\_rdy 信号未拉高),又再次输入新的数据,会出现意料之外的错误。在使用时可以当检测到 input\_rdy 拉高后输入,也可以以一个固定的速率输入。以下提供一个较简单的数据输入间隔时间的算法作为参考。

假设输入 clk 频率为 f<sub>c</sub>HZ, 抽头数为 n, 乘法器阵列长度为 m, 使用 f<sub>w max</sub> 表示最大输入数据频率,则:

$$f_{w \max} = \frac{fc}{n/m+50}$$

# 7配置及调用

在高云云源软件界面菜单栏 Tools 下,可启动 IP Core Generator 工具, 完成调用并配置 Basic FIR Filter。

1. 打开 IP Core Generator。

用户新建工程后,点击左上角 Tools 选项卡,下拉单击 IP Core Generator 选项,就可打开 GOWIN 的 IP 核生成工具。

2. 打开 Basic FIR Filter IP 核。

Basic FIR Filter IP 核位于 Soft IP Core 中的 Math 分组下,找到后双击 即可打开 Basic FIR Filter IP 核,如图 7-1 所示。

图 7-1 打开 Basic FIR Filter IP 核

| ime                        |                                                                                                    |
|----------------------------|----------------------------------------------------------------------------------------------------|
| 4 📂 Hard Module            | Basic FIR Filter                                                                                                    |
| Block Memory               |                                                                                                    |
| District CLOCK             |                                                                                                    |
| DSP                        | Information                                                                                                    |
| > 📒 I3C                    |                                                                                                    |
| D 📒 SPMI                   | Type: Basic FIR Filter                                                                                                 |
| User Flash                 |                                                                                                    |
| 4 🛅 Soft IP Core           | Vendor: GOWIN Semiconductor                                                                                            |
| D 🛅 CAN                    | Summary: The Gowin Basic FIR Filter IP is a basic version of FIR filter. It realizes FIR filter function by completing |
| DDRx                       | multiplication and accumulation operation. Mult Array Length determines the number of internal parallel                |
| FIFO                       | multipliers, and the larger the number, the faster the calculation speed.                                              |
| > 🛅 I3C                    |                                                                                                    |
| D 🛅 MIPI                   |                                                                                                    |
| 🔺 🛅 Math                   |                                                                                                    |
| 👶 Advanced FIR Filter      |                                                                                                    |
| 👶 Basic FIR Filter         |                                                                                                    |
| 👶 CORDIC                   |                                                                                                    |
| 👶 Complex Multiplier       |                                                                                                    |
| 👶 Divider                  |                                                                                                    |
| 👶 FD Adaptive Filter       |                                                                                                    |
| 👶 FFT                      |                                                                                                    |
| 🐁 Integer Multiply Divider |                                                                                                    |
| 🐁 NLMS Adaptive Filter     |                                                                                                    |
| 🐁 XCORR                    |                                                                                                    |
| Microprocessor System      |                                                                                                    |
| D 📁 PSRAM                  |                                                                                                    |
| RAM Based Shift Register   |                                                                                                    |
| SDRAM Controller           |                                                                                                    |
| Triple Speed Ethernet MAC  | ConvideNC) 2014-2019 GOWIN Semiconductor Corporation. All Rights Reserved                                              |
|                            |                                                                                                    |

3. Basic FIR Filter 配置界面。 Basic FIR Filter 配置界面如图 7-2 所示。

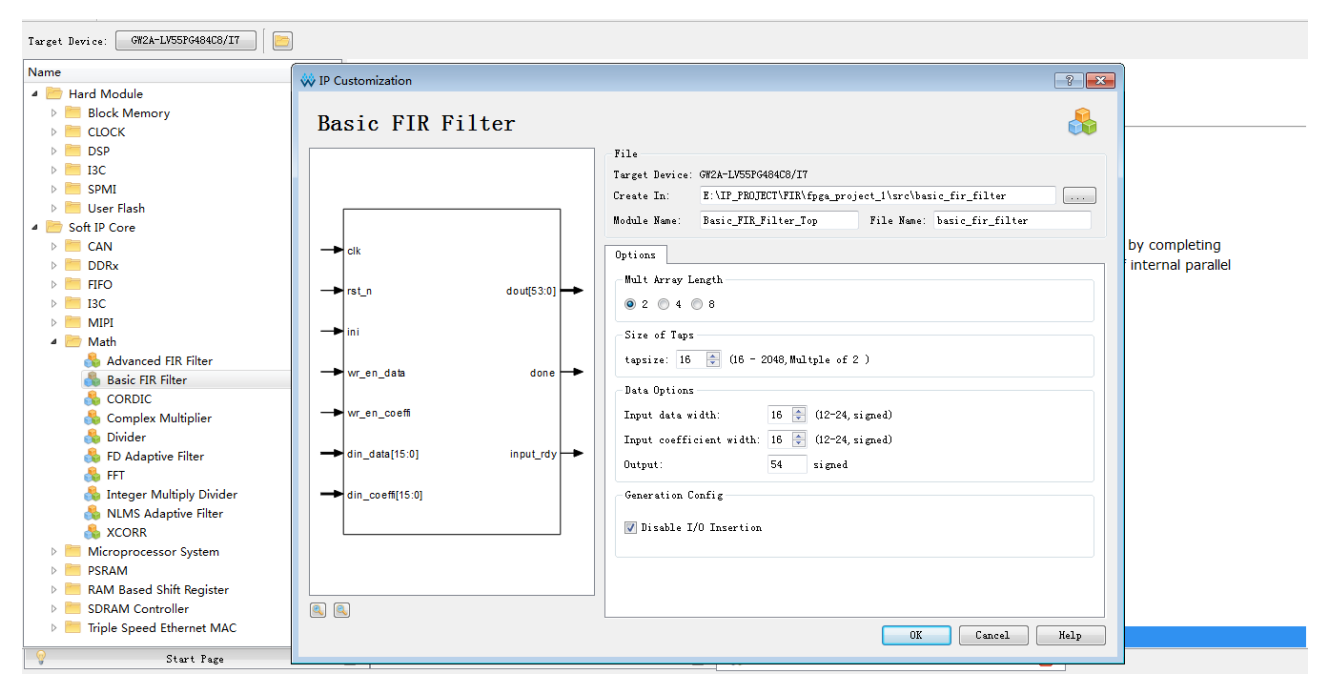

图 7-2 Basic FIR Filter IP 核配置界面

配置界面左端为 Basic FIR Filter IP 核接口示意图; 右侧为一些可配置选项, 可进行以下操作:

- a). 可通过修改 File Name, 配置产生 Basic FIR Filter 文件名称;
- b). 可通过修改 Module Name, 配置产生的 Basic FIR Filter 顶层模块名称;
- c). 可通过配置 Options 选项,配置乘法器阵列长度 Mult Array Length, 滤波器抽头数量 tapsize,输入数据位宽 Input data width 以及输入系 数位宽 Input coefficient width (输出数据为固定 54 位)。
- 4. 打开 Help 文档

在图 7-2 的右下角,有一个 Help 按钮,用户可以点击 Help 按钮查看配 置界面中各个选项的英文简介,方便用户快速完成对 IP 核的配置, Help 文 档如图 7-3 所示。

#### 图 7-3 Help 文档

#### **Basic FIR Filter**

#### Information

| Type:    | Basic FIR Filter                                                                                                    |
|----------|----------------------------------------------------------------------------------------------------|
| Vendor:  | GOWIN Semiconductor                                                                                                    |
| Summary: | The Gowin Basic FIR Filter IP is a basic version of FIR filter. It realizes FIR filter function by completing multiplication<br>and accumulation operation. Mult Array Length determines the number of internal parallel multipliers, and the larger<br>the number, the faster the calculation speed. |

#### Options

| Option                  | Description                                         |
|-------------------------|-----------------------------------------------------|
| Mult Array Length       |                                                     |
| Mult Array Length       | Select the number of internal parallel multipliers. |
| Size of Taps            |                                                     |
| Size of Taps            | Specify the number of taps in Basic FIR Filter.     |
| Data Options            |                                                     |
| Input data width        | Specify the input data width.                       |
| Input coefficient width | Specify the input coefficient data width.           |

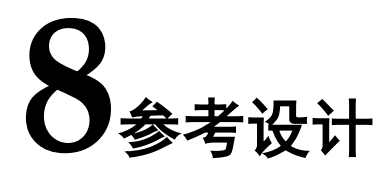

可参考 RefDesign 内相关测试案例。

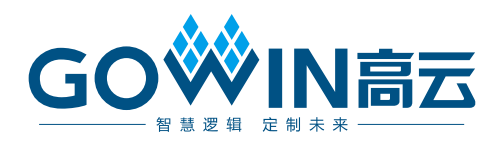